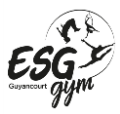

- 1. Télécharger l'application MonClub (si vous ne l'avez pas déjà fait)
- 2. S'identifier avec les identifiants utilisés pour l'inscription :

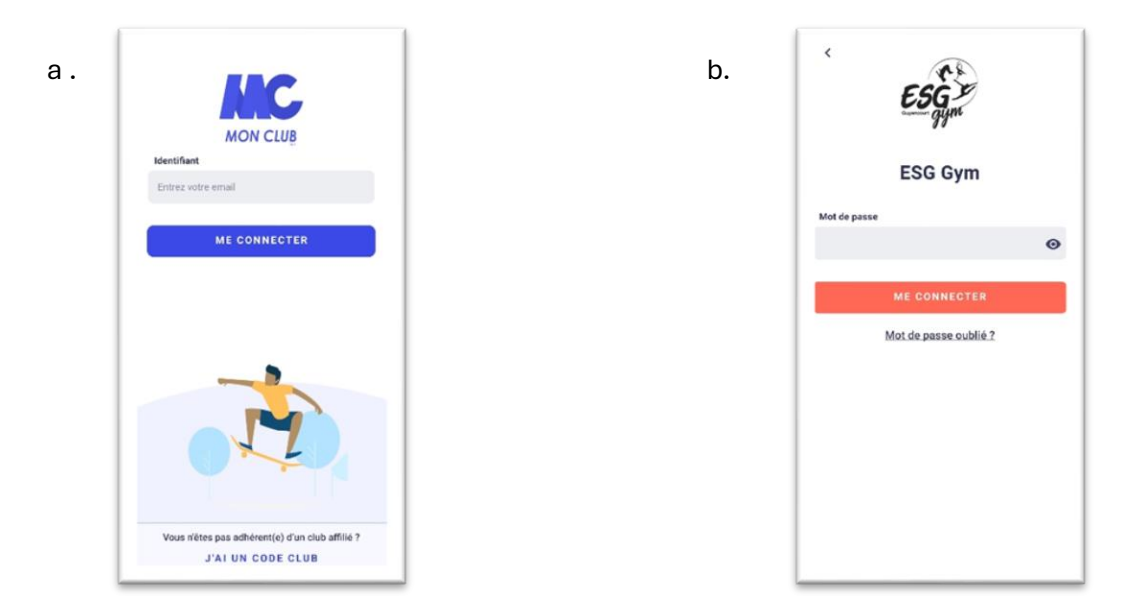

3. Choisir l'adhérent pour lequel vous souhaitez obtenir l'attestation (vous pourrez changer d'adhérent ensuite si besoin) : /

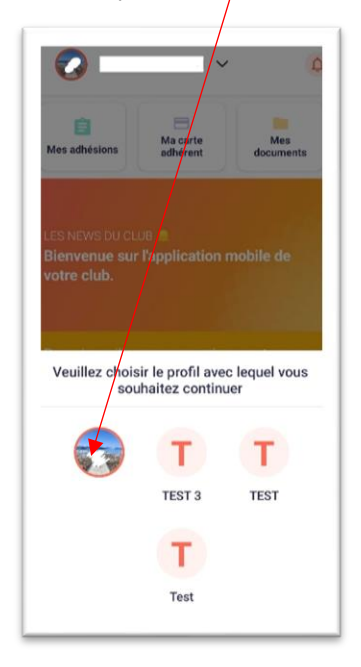

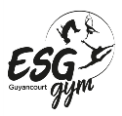

## Tutoriel : Comment obtenir son attestation d'inscription à l'ESG Gym sur son téléphone

4. Cliquez sur « Mes adhésions »

(si ce n'est pas le bon adhérent cliquez sur la flèche et choisissez l'adhérent souhaité) 

Image: Image: Image:

5. Cliquez sur « ENVOYER LE RECU PAR MAIL »

| Mes ad  | hésions |            |         |        |
|---------|---------|------------|---------|--------|
| Payée   | s       | En attente | E       | pirées |
| 2022/20 | 23 (20  | 023/2024 ( | 2024/20 | 25     |
| TEST    |         |            |         |        |
| z TEST  |         |            |         |        |
| 1       | ENVOY   | ER LE REÇU | PAR MA  | IL     |
|         |         |            |         |        |
|         |         |            |         |        |
|         |         |            |         |        |
|         |         |            |         |        |
|         |         |            |         |        |
|         |         |            |         |        |
|         |         |            |         |        |
|         |         |            |         |        |
|         |         |            |         |        |
|         |         |            |         |        |
|         |         |            |         |        |
|         |         |            |         |        |